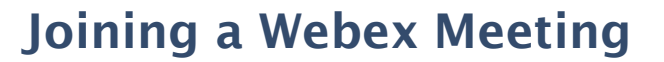

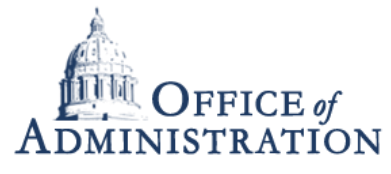

Quick Reference Guide with detailed steps to join a Webex or Personal Room Meeting.

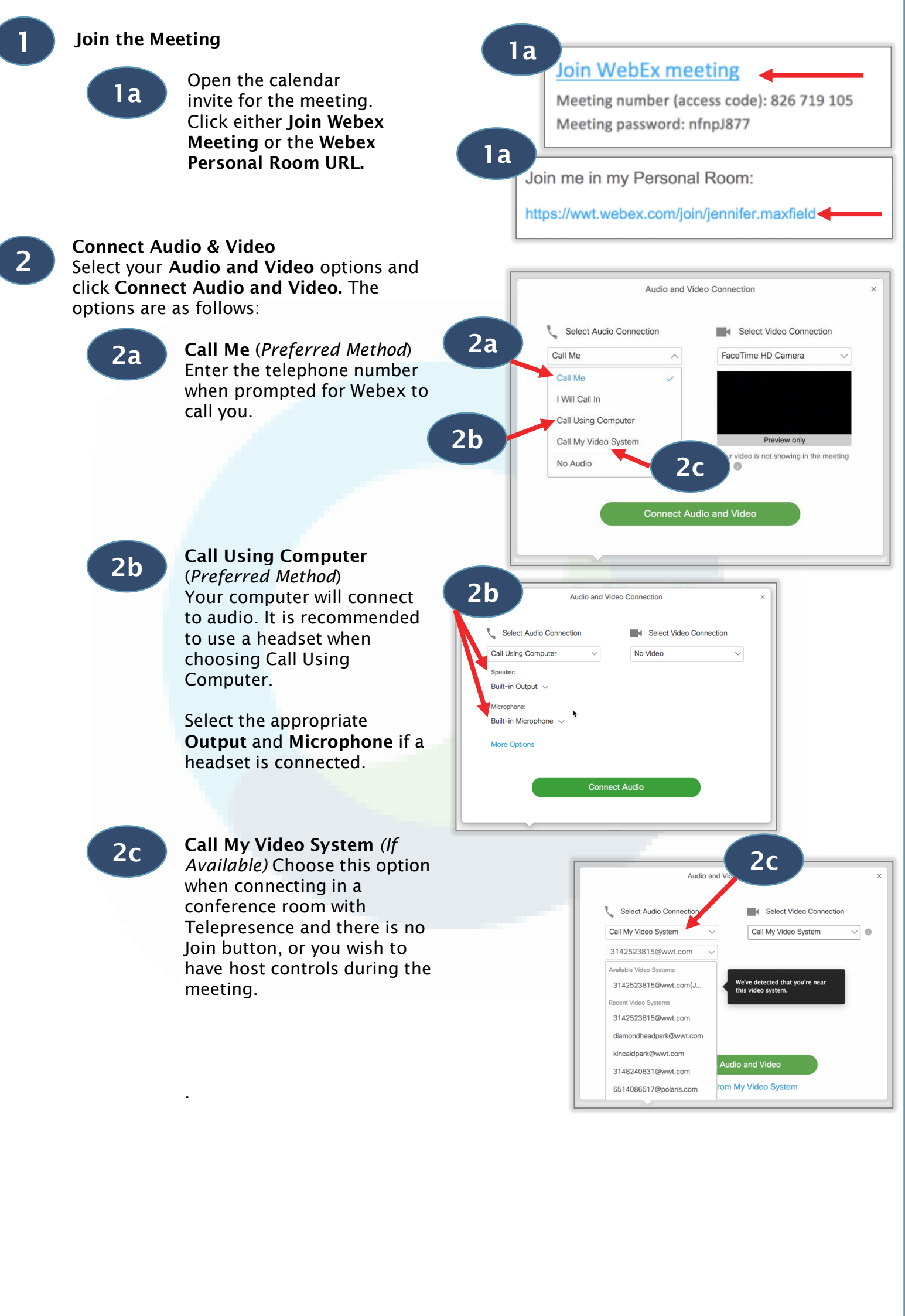

*Note:* If you have limited internet connection and could be disconnected from the internet, you can call in with the information in your email invite. Use this as a last resort.

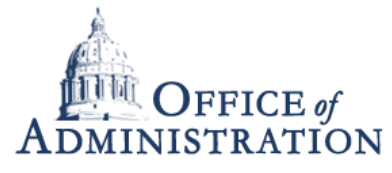

Quick Reference Guide with detailed steps to join a Webex or Personal Room Meeting.

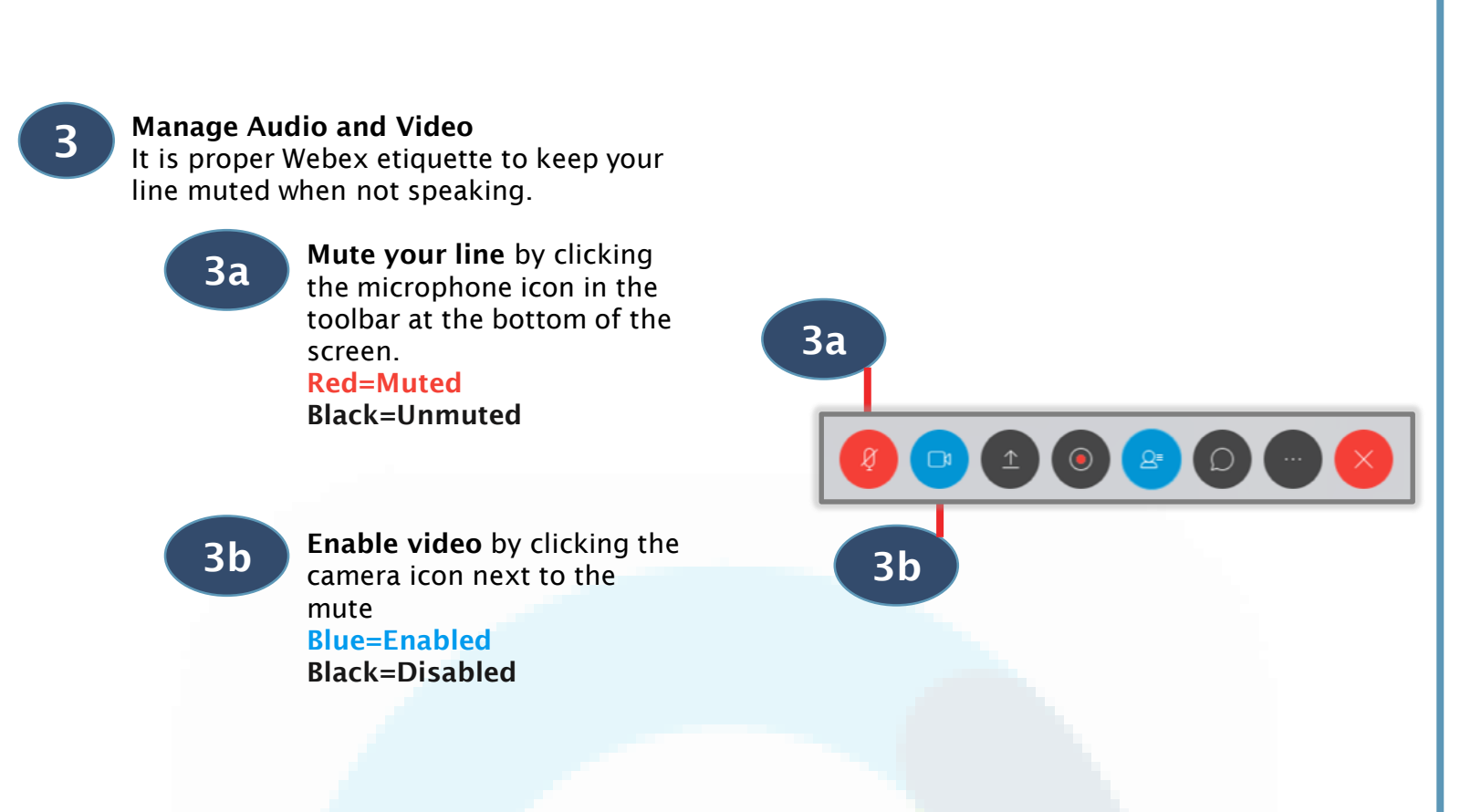

**Note:** If you have limited internet connection and could be disconnected from the internet, you can call in with the information in your email invite. Use this as a last resort.